## Enregistrement des mots de passe (Comment mémoriser son mot de passe sous Internet Explorer?) :

Ouvrir une fenêtre internet explorer :

- 1 -Cliquer sur "Outils" (Normalement, en haut à droite de la fenêtre)
- 2- Cliquer sur "Option internet"

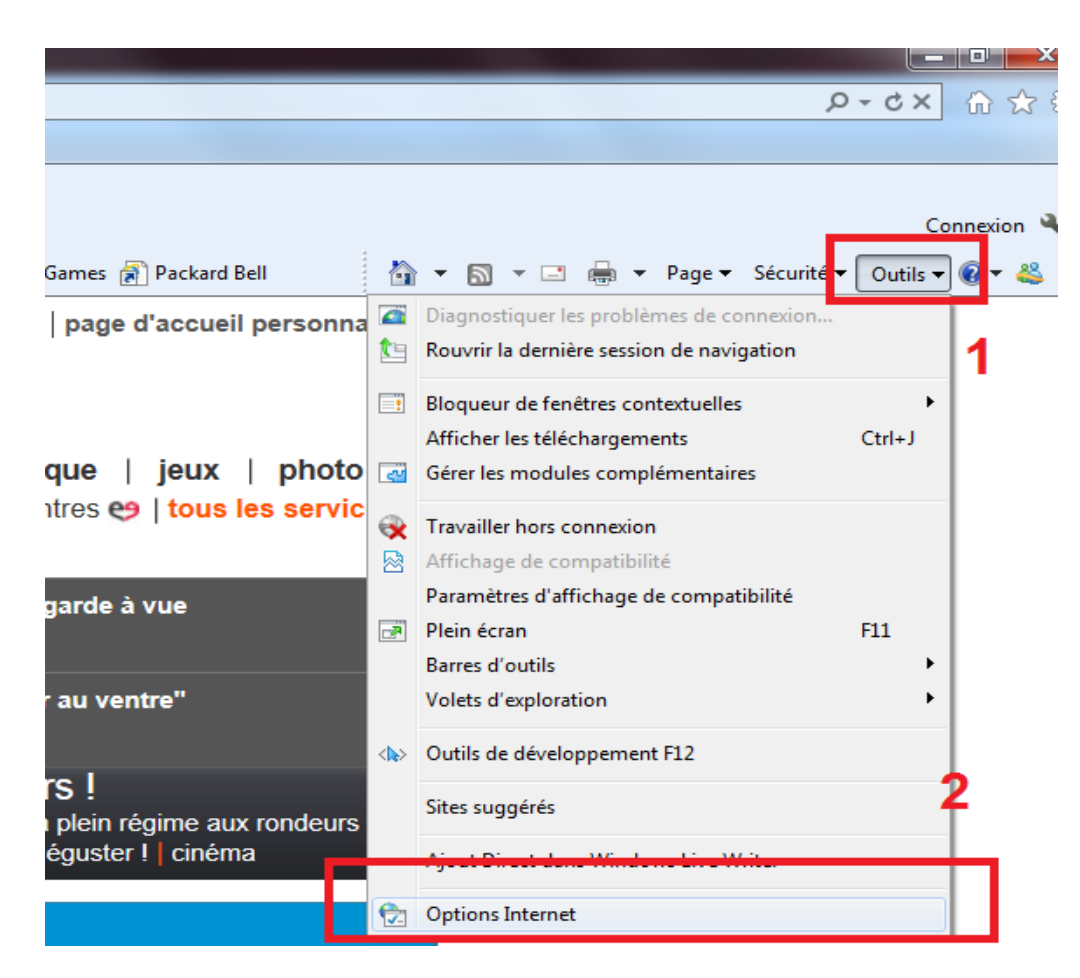

3- Sélectionner l'onglet "Contenu

4- Cliquer sur "Paramètres" dans la section "Saisie semi-automatique"

5 - Cocher l'option "Nom d'utilisateur et mots de passe sur les formulaires"

et "Me demander avant d'enregistrer les mots de passe" Valider

Puis saisir le login et le mot de passe sur la page du site de l'école, valider et répondre "Enregistrer" à la demande de "Internet Explorer"

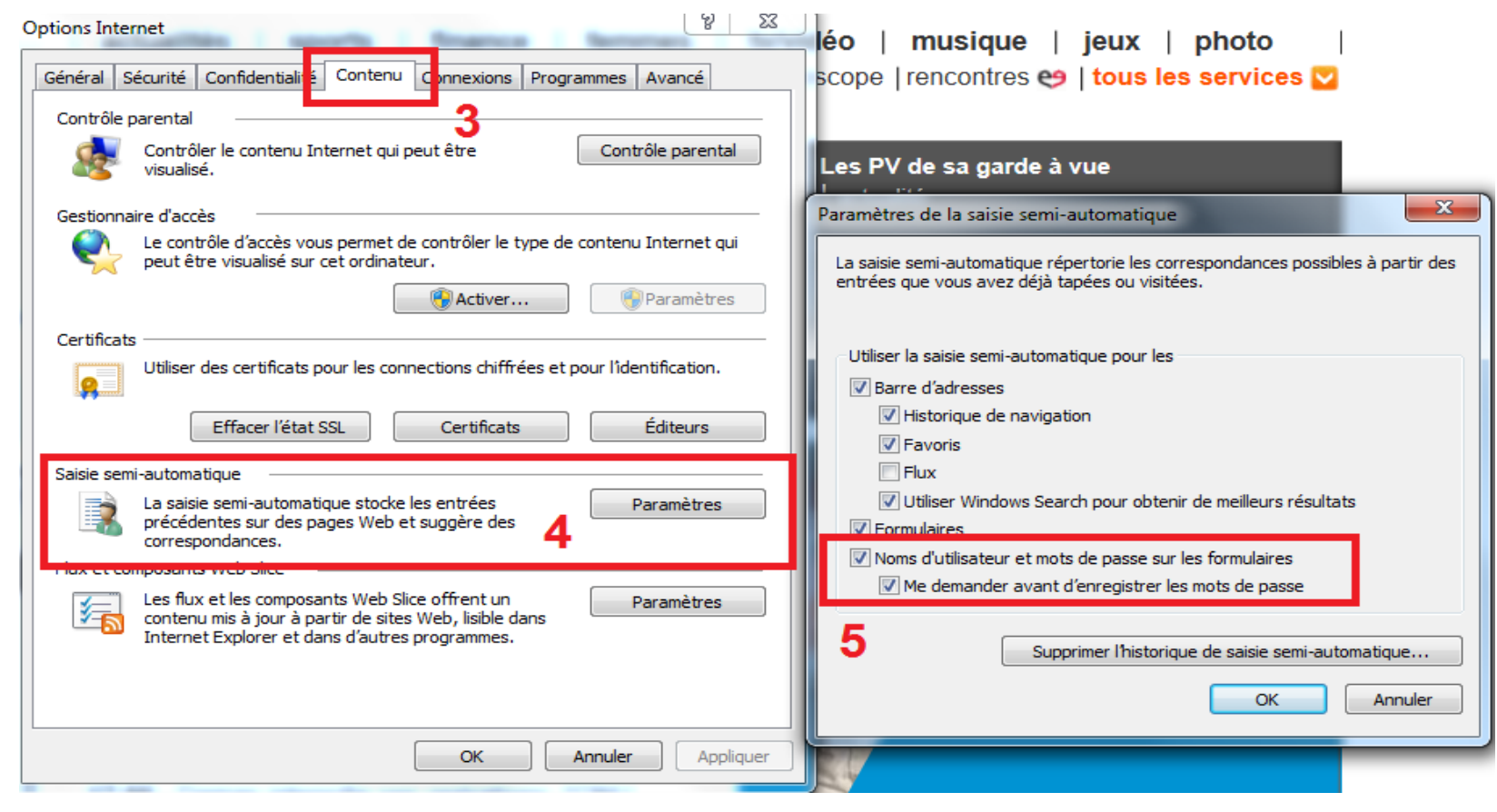